# 苏州工业园区企业服务枢纽平台 服务预约\_操作指南 (正式环境-企业端)

# 目录

| —, | 系统访问路径     | ·3  |
|----|------------|-----|
|    | 1.1 电脑端    | . 3 |
|    | 1.2 手机端    | .4  |
| Ξ、 | 功能说明······ | ·5  |
|    | 2.1 用户说明   | - 5 |
|    | 2.2 新增预约   | · 5 |
|    | 2.3 查询预约1  | LO  |
| 三、 | 技术支持1      | 13  |

## 一、系统访问路径

#### 1.1 电脑端

登录企业服务枢纽平台,点击首页右侧-服务预约,进入服务预约系统界面; 访问地址:http://sme.sipac.gov.cn;

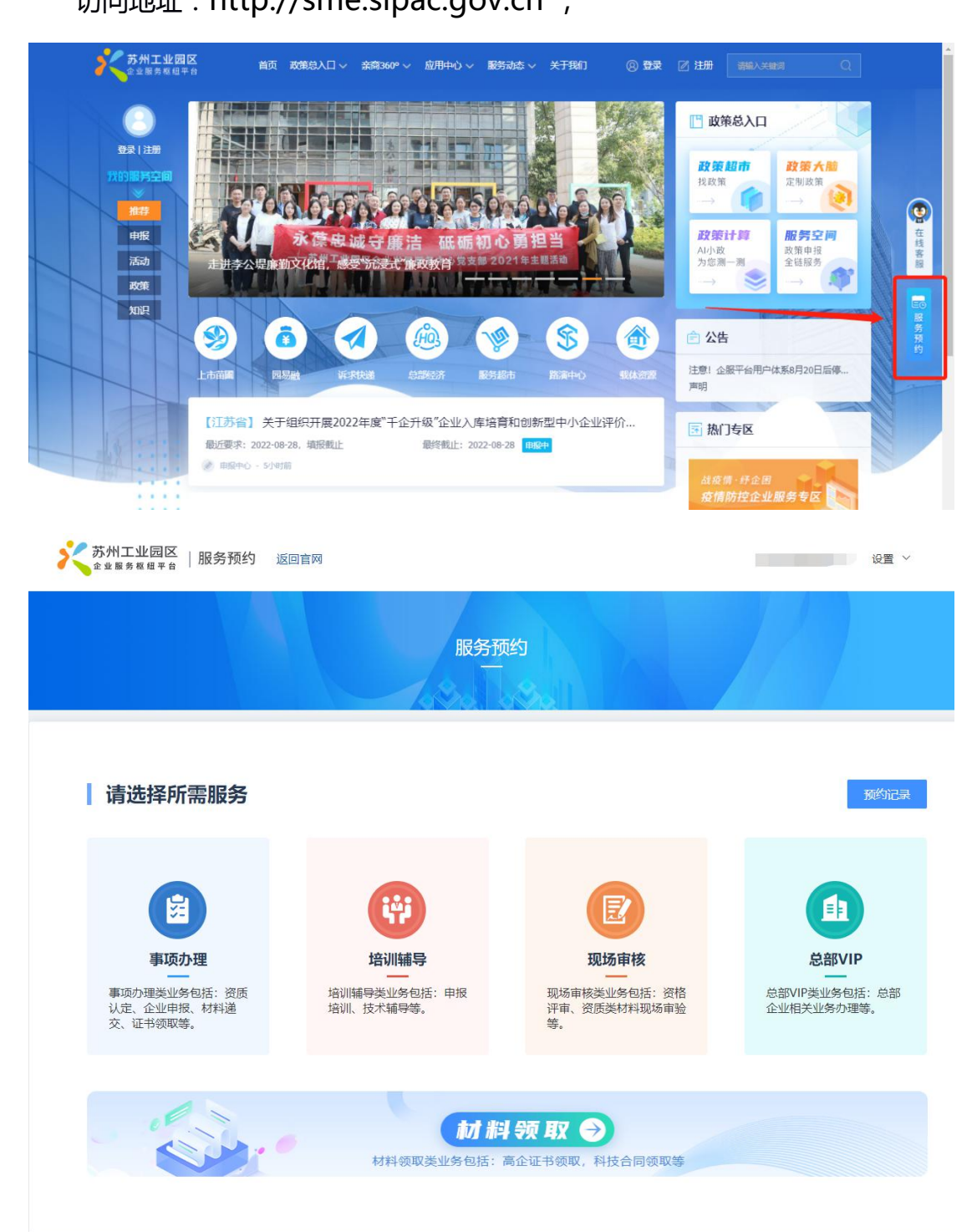

#### 1.2 手机端

关注【苏州工业园区企业发展服务中心】微信公众号,点击【我的】-【我 的工具】,进入服务预约平台;

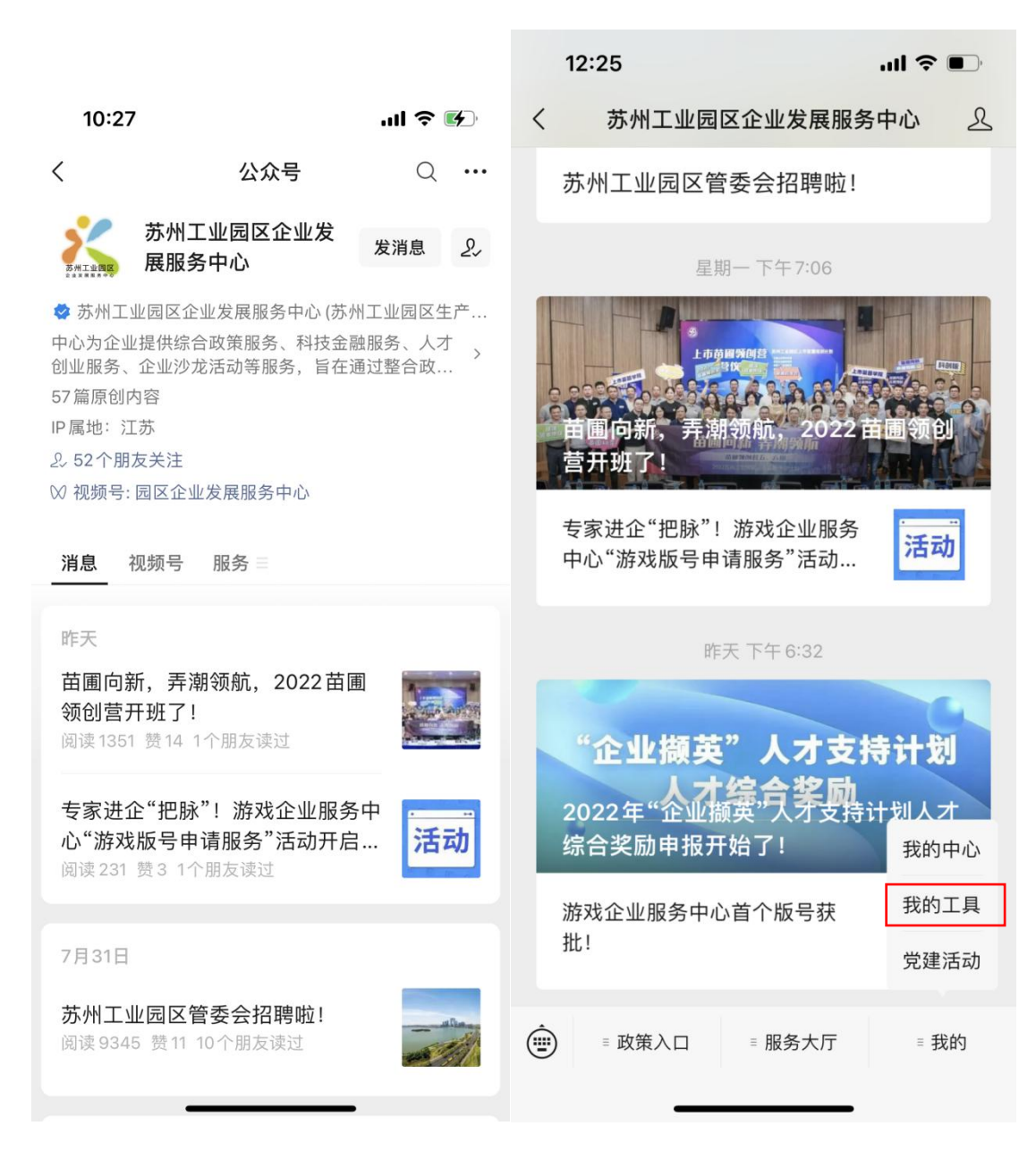

## 二、功能说明

#### 2.1 用户说明

企业类业务办理:

企业端:企业用户;

手机端:进入【苏州工业园区企业发展服务中心】微信公众号,点击【我

的】-【企业中心】,关联企业可办理企业业务;

个人类业务办理:需个人手机号登录并完成实名认证;

## 2.2 新增预约

先选择预约类型,再选择预约事由;

电脑端界面:

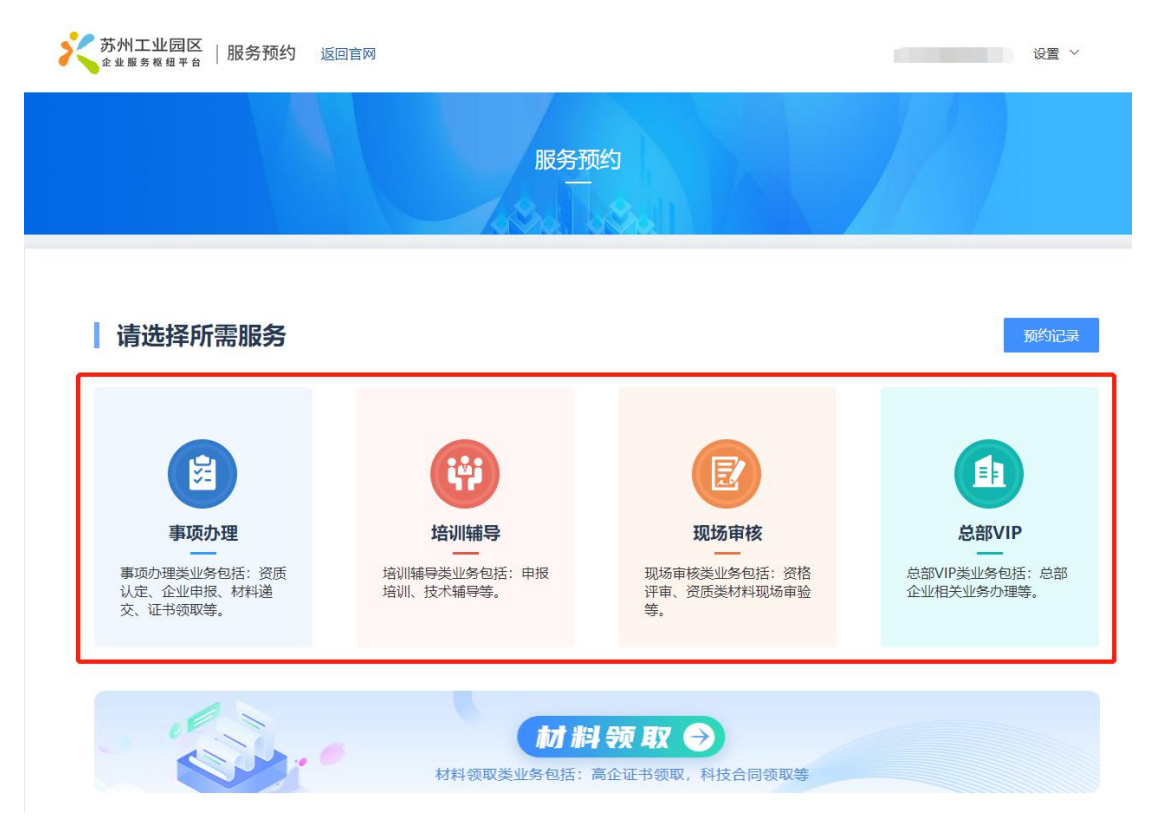

| ※ 苏州コ | <mark>そ                                     </mark> |                         |           |            |  |  |  |  |
|-------|-----------------------------------------------------|-------------------------|-----------|------------|--|--|--|--|
|       |                                                     | 服务预约                    |           |            |  |  |  |  |
| 事项办理  | 培训辅导 现场审核 总部VIP                                     |                         |           |            |  |  |  |  |
| 预约事由  | 请输入预约事由                                             | 重置                      |           |            |  |  |  |  |
| 序号    | 预约事由                                                | 可预约日期                   | 状态        | 操作         |  |  |  |  |
| 1     |                                                     | 2022/08/01 - 2022/08/01 | 预约中       | 预约         |  |  |  |  |
| 2     | 孵化载体绩效评估                                            | 2022/08/01 - 2022/09/30 | 预约中       | 预约         |  |  |  |  |
| 3     | 利研人才计划-企业                                           | 常年预约                    | 预约中       | 预约         |  |  |  |  |
| 4     | 科研人才计划(企业)                                          | 常年预约                    | 预约中       | 预约         |  |  |  |  |
|       |                                                     |                         | 1 前往 1 页共 | 4条 10条/页 ~ |  |  |  |  |

| 我的工具<br>—                      | <b>事项办理</b><br>事项办理类业务包括:资质认定、企业申报、材<br>料递交、证书领取等。 |
|--------------------------------|----------------------------------------------------|
| <b>服务预约</b><br><sub>点击进入</sub> | 培训辅导<br>培训辅导类业务包括:申报培训、技术辅导等。                      |
| <b>高企自评</b><br><sub>点击进入</sub> | 现场审核<br>现场审核类业务包括:资格评审、资质类材料现<br>场审验等。             |
|                                | 总部VIP<br>总部VIP类业务包括:总部企业相关业务办理等。                   |
|                                | 预约记录查询                                             |

- ▶ 点击【预约】,选择预约日期,填写预约信息;
- ▶ "蓝点"表示该日期有可预约时间段,先选择预约日期,再选择预约时段;
- ▶ 涉及业务量:指的是本次办理涉及的材料份数,一份等于一业务量;
- 填写预约人及手机号,用于接受预约码;
- > 若预约成功,预约码将以短信的形式发送至手机;

#### 电脑端界面:

|                         |       |    |      |     |    |     | 服务预约                            | t        | h       |                     |
|-------------------------|-------|----|------|-----|----|-----|---------------------------------|----------|---------|---------------------|
|                         |       |    |      |     |    |     | 孵化载体绩效评估                        |          |         | 医回                  |
|                         |       | Ē  | J预约日 | 眀   |    |     |                                 |          | 可预约时段   |                     |
| 2022 年                  | 8月    |    |      | 上个月 | 今天 | 下个月 | 09:00 - 10:00                   | 可预约号: 1  | 业务量:1   |                     |
|                         |       |    |      |     |    |     | <ul><li>10:00 - 11:00</li></ul> | 可预约号: 1  | 业务量:1   |                     |
| В                       | -     | =  | Ξ    | 四   | Ŧ  | 六   | 11:00 - 12:00                   | 可预约号: 1  | 业务量: 1  |                     |
| 31                      | 01    | 02 | 03   | 04  | 05 | 06  | 14:00 - 15:00                   | 可预约号: 1  | 业务量: 1  |                     |
| 07                      | 08    | 09 | 10   | 11  | 12 | 13  | ) 15:00 - 16:00                 | 可预约号: 1  | 业务量:1   |                     |
| 14                      | 15    | 16 | 17   | 18  | 19 | 20  | 0 16:00 - 17:30                 | 可预约号: 1  | 业务量:1   |                     |
| 21                      | •     | •  | •    |     | •  | 27  |                                 |          | 预约信息    |                     |
| 21                      |       | •  | •    | •   | 20 | 21  | 办理地点:苏州工                        | 业园区企业发展服 | 务中心1号窗口 |                     |
| 28                      | 29    | 30 | 31   | 01  | 02 | 03  | 客户名称:苏州德                        | 融嘉信信用管理技 | 术股份有限公司 |                     |
| 04                      | 05    | 06 | 07   | 08  | 09 | 10  | * 涉及业务量: ①                      | 请输入业务量   |         |                     |
| <ul> <li>表示中</li> </ul> | 可预约日期 | 明  |      |     |    |     | *预约人:                           | 请输入姓名    |         |                     |
|                         |       |    |      |     |    |     | *手机号:                           | 请输入手机号   |         | 我们会将验证吗通过短信发送到您的手机上 |
|                         |       |    |      |     |    |     | *验证码:                           | 请输入验证码   | 获取验证码   |                     |
|                         |       |    |      |     |    |     |                                 |          |         |                     |

|    |                                   | 服务预约        |            |             |    |
|----|-----------------------------------|-------------|------------|-------------|----|
|    |                                   | 1080 To     | 901        |             |    |
|    |                                   | 预约记录查询      |            |             | 返回 |
| 序号 | 预约码                               | 预约事由        | 预约日期       | 预约时段        | 操作 |
| 1  | REZE20210000000022022080120555601 | 孵化载体绩效评估    | 2022/08/02 | 10:00-11:00 | 详情 |
| 2  | REZE20210000000022022080120115101 | 孵化载体绩效评估    | 2022/08/02 | 11:00-12:00 | 详情 |
| 3  | REZE20210000000022022080118065201 | 孵化载体绩效评估    | 2022/08/02 | 11:00-12:00 | 详情 |
| 4  | REZE20210000000022022080118423801 | 科研人才计划 (企业) | 2022/08/18 | 09:00-10:00 | 详情 |
| 5  | RE7E20210000000022022080119460301 | 科研人才计划-企业   | 2022/08/02 | 11:00-12:00 | 洋樟 |

| 20   | 22引入  | 国际国      | <b>内知名</b> | <sup>各</sup> 询机构 | 项目资 | 助  | 2022引入国际国内      | ]知名咨询机构项目资助      |  |
|------|-------|----------|------------|------------------|-----|----|-----------------|------------------|--|
| <    |       | ì        | 先择日其       | 1                |     |    | < 选             | 择时段              |  |
| <    | <     | 2022年08月 |            | 2022年08月         |     | >  | >               | 预约日期: 2022-08-02 |  |
| H    | _     | =        | Ξ          | 四                | 五   | 六  | ✓ 09:00 - 10:00 | 可预约号: 20 业务量: 60 |  |
| 31   | 1     | 2        | 3          | 4                | 5   | 6  | 10:00 - 11:00   | 可预约号: 20 业务量: 60 |  |
| 7    | 8     | 9        | 10         | 11               | 12  | 13 | 11:00 - 12:00   | 可预约号: 20 业务量: 60 |  |
| 14   | 15    | 16       | 17         | 18               | 19  | 20 | 14:00 - 15:00   | 可预约号: 20 业务量: 60 |  |
| 21   | 22    | 23       | 24         | 25               | 26  | 27 | 15:00 - 16:00   | 可预约号: 19 业务量: 40 |  |
| 28   | 29    | 30       | 31         | 1                | 2   | 3  | 16:00 - 17:30   | 可预约号: 20 业务量: 60 |  |
| 4    | 5     | 6        | 7          |                  | 9   | 10 | 下-              | ·步填报信息           |  |
| • 表示 | 可预约日期 | 1        |            |                  |     |    |                 |                  |  |
|      |       |          |            |                  |     |    |                 |                  |  |
|      |       | 下        | 步选择        | 时段               |     |    |                 |                  |  |
|      |       |          |            |                  |     |    |                 |                  |  |

|          | 填报信息                   |
|----------|------------------------|
| 预约日期:    | 2022-08-02             |
| 预约时段:    | 09:00-10:00            |
| 办理地点:    | 苏州工业园区企业发展服务中心2号<br>窗口 |
| 客户名称:    | 苏州德融嘉信信用管理技术股份有<br>限公司 |
| * 涉及业务量: | 请输入涉及业务量               |
|          | 注:当前可预约量 60 🛈          |
| *预约人:    | 请输入姓名                  |
| * 手机号:   | 请输入手机号                 |
|          | 我们会将预约码通过短信发送到您的手机上    |
|          |                        |

▶ 预约短信(例):

【园区企服中心】预约码:12345678。您已经成功预约2022年度第一批高新 技术企业证书申领,领取时间:2022年8月1日10:00-11:00。领取地点:苏 州工业园区企业发展服务中心(园区旺墩路168号市场大厦2楼)5号窗口。 领取方式:向窗口人员报出预约码。注意事项:此预约码过期无效,请准时到现 场领取。

## 2.3 查询预约

## > 返回服务预约系统首页,点击【预约记录】,查询预约记录;

电脑端界面:

| 苏州工业园区<br>企业服务和组中台   服务预约 返                            | 回官网                                                      |                                   | 设置 >                                           |
|--------------------------------------------------------|----------------------------------------------------------|-----------------------------------|------------------------------------------------|
|                                                        | 服务预                                                      | 页约                                |                                                |
| 请选择所需服务                                                |                                                          | _                                 | 预约记录                                           |
| <b>事项办理</b><br>事项办理类业务包括:资质<br>认定、企业甲根、材料递<br>交、证书领取等。 | <b>培训辅导</b><br>培训 <b>辅导</b><br>培训辅导类业务包括:申报<br>培训、技术辅导等。 | <b>取场审核</b><br>评重、资质类材料现场审验<br>等。 | を部VIP<br>总部VIP<br>总部VIP実业务包括: 总部<br>企业相关业务办理等。 |
|                                                        | <b>材 #</b><br>材料领取美业务包括:                                 | 月 <b>坂 ●</b><br>高企证书领取,科技合同领取等    |                                                |

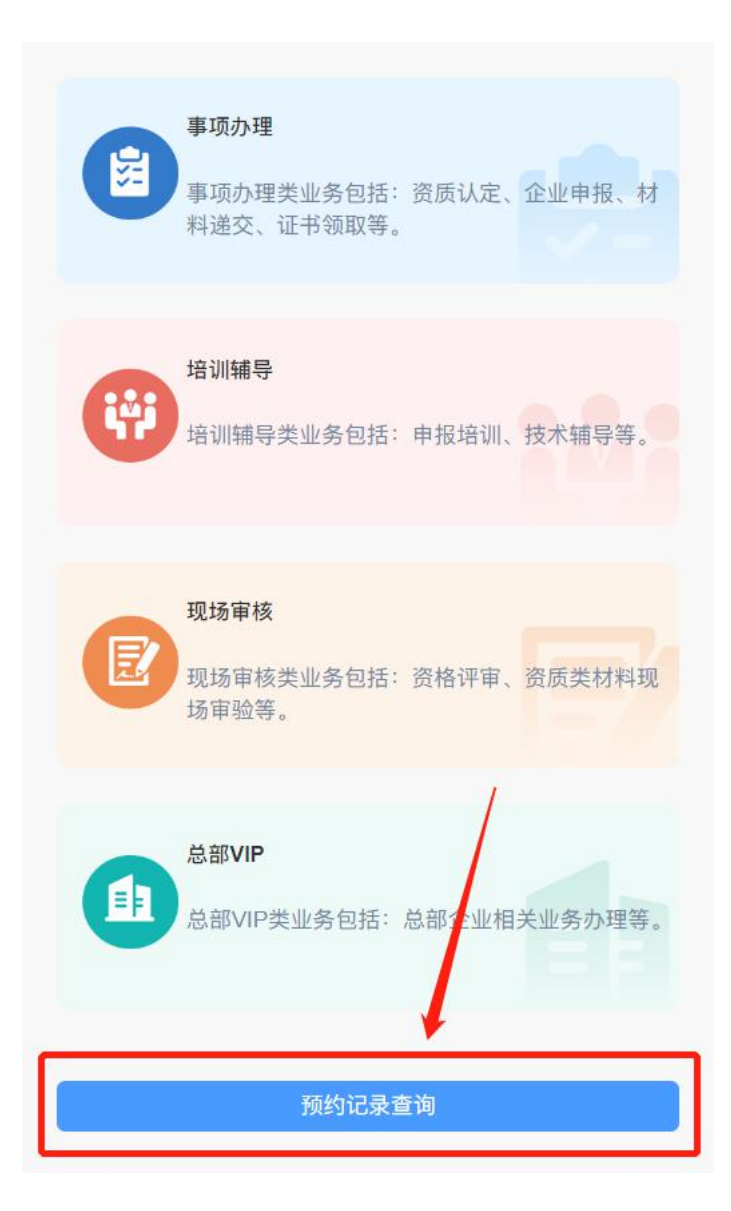

## > 点击【详情】,查看预约信息及状态;

#### > 若预约状态为未签到,点击【取消预约】,可在线取消预约;

#### 电脑端界面:

苏州工业园区 金业服务权组平台 | 服务预约 返回官网 设置 ∨ 服务预约 预约记录查询 序号 预约码 预约事由 预约日期 预约时段 操作 详情 1 REZE20210000000022022080121160701 孵化载体绩效评估 2022/08/02 16:00-17:30 2 REZE20210000000022022080120555601 孵化载体绩效评估 2022/08/02 10:00-11:00 REZE20210000000022022080120115101 孵化载体绩效评估 2022/08/02 11:00-12:00 3 4 REZE20210000000022022080118065201 孵化载体绩效评估 2022/08/02 11:00-12:00 5 REZE20210000000022022080118423801 科研人才计划(企业) 2022/08/18 09:00-10:00 详情 1 2 3 前往 1 页共 16 条 5条/页 大 ホ州工业园区 | 服务预约 返回官网 设置 > 服务预约 预约记录 返回 预约码: REZE20210000000022022080121160701 客户名称: 苏州德融嘉信信用管理技术股份有限公司 预约人: 丁慧 手机号: 15606776690 预约日期: 2022/08/02 预约时段: 16:00 - 17:30 预约状态: 未签到 预约事由: 孵化载体绩效评估 办理地点: 苏州工业园区企业发展服务中心1号窗口 取消预约

| 请输入关键字搜索                       | Q 1 | 预约码   |
|--------------------------------|-----|-------|
| 2022引入国际国内知名咨询机构项目资助           |     | 预约人   |
| 开放时段: 2022/08/03 15:00 - 16:00 | 未签到 | 手机号   |
| 2022引入国际国内知名咨询机构项目资助           |     | 77/67 |
| 开放时段: 2022/08/09 15:00 - 16:00 | 已签到 | 顶约手   |
| 2022引入国际国内知名咨询机构项目资助           |     | 预约日   |
| 开放时段: 2022/08/02 14:00 - 15:00 | 已签到 | 预约时   |
| 2022引入国际国内知名咨询机构项目资助           |     | 预约划   |
| 开放时段: 2022/08/02 14:00 - 15:00 | 已签到 | 办理地   |
| 没有更多了                          |     | 客户名   |
|                                |     |       |
|                                |     |       |
|                                |     |       |

| 客户名称: | 苏州德融嘉信信用管理技术股份<br>有限公司                |
|-------|---------------------------------------|
| 办理地点: | 苏州工业园区企业发展服务中心2<br>号窗口                |
| 预约状态: | 未签到                                   |
| 预约时段: | 15:00-16:00                           |
| 预约日期: | 2022/08/03                            |
| 预约事由: | 2022引入国际国内知名咨询机构项目                    |
| 手机号码: | 13906240038                           |
| 预约人:  | 梁                                     |
| 预约码:  | REZE20210000000022022080212<br>070901 |

取消预约

## 三、技术支持

开发单位:苏州德融嘉信信用管理技术股份有限公司

热线电话:400-8696-086

微信号:s18913131676

QQ:2967266691

邮箱:techsoft@sipac.gov.cn